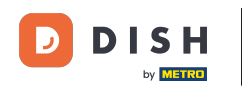

Starting from your DISH Website dashboard, click on Design and content.

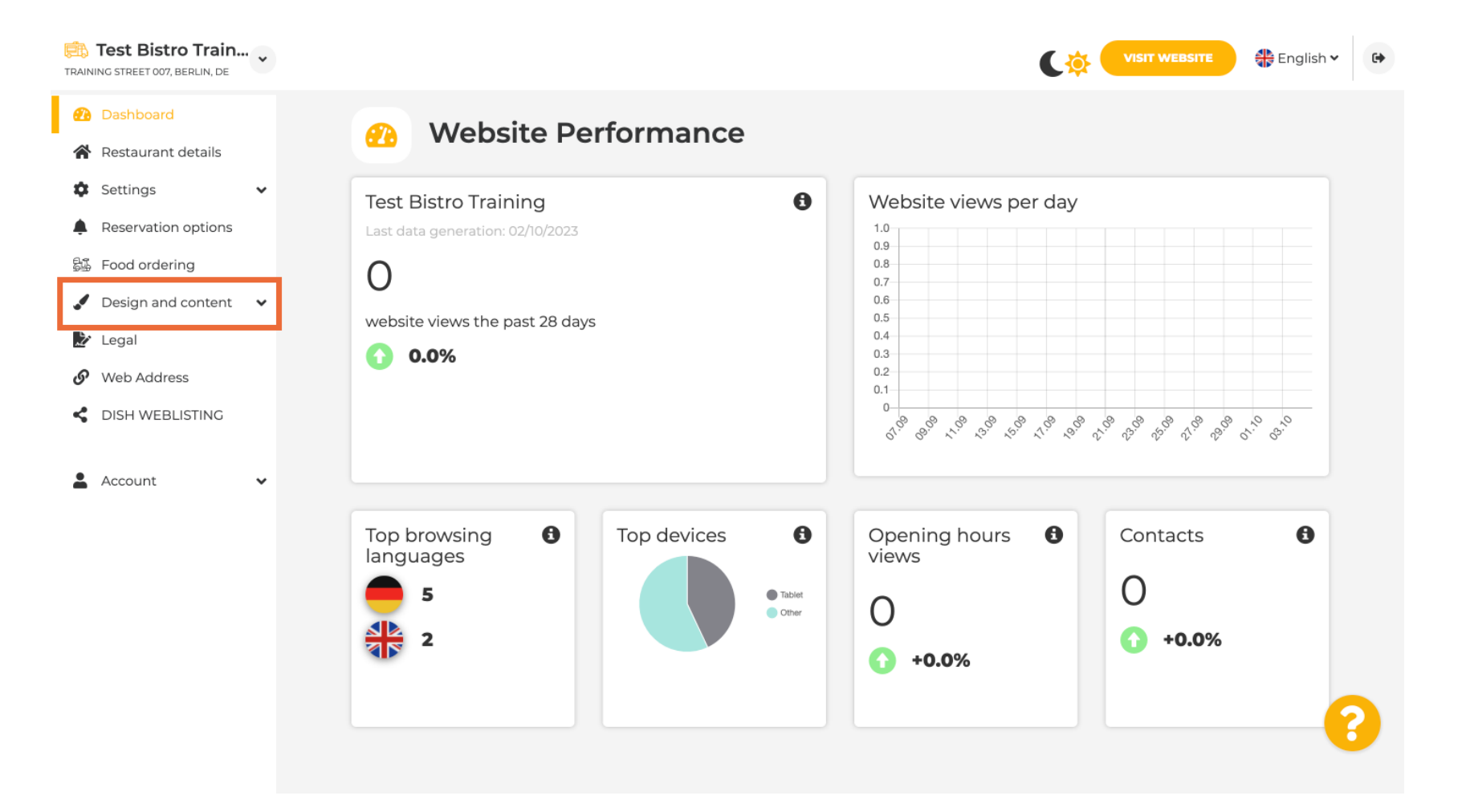

## Now select Template customization from the submenu.

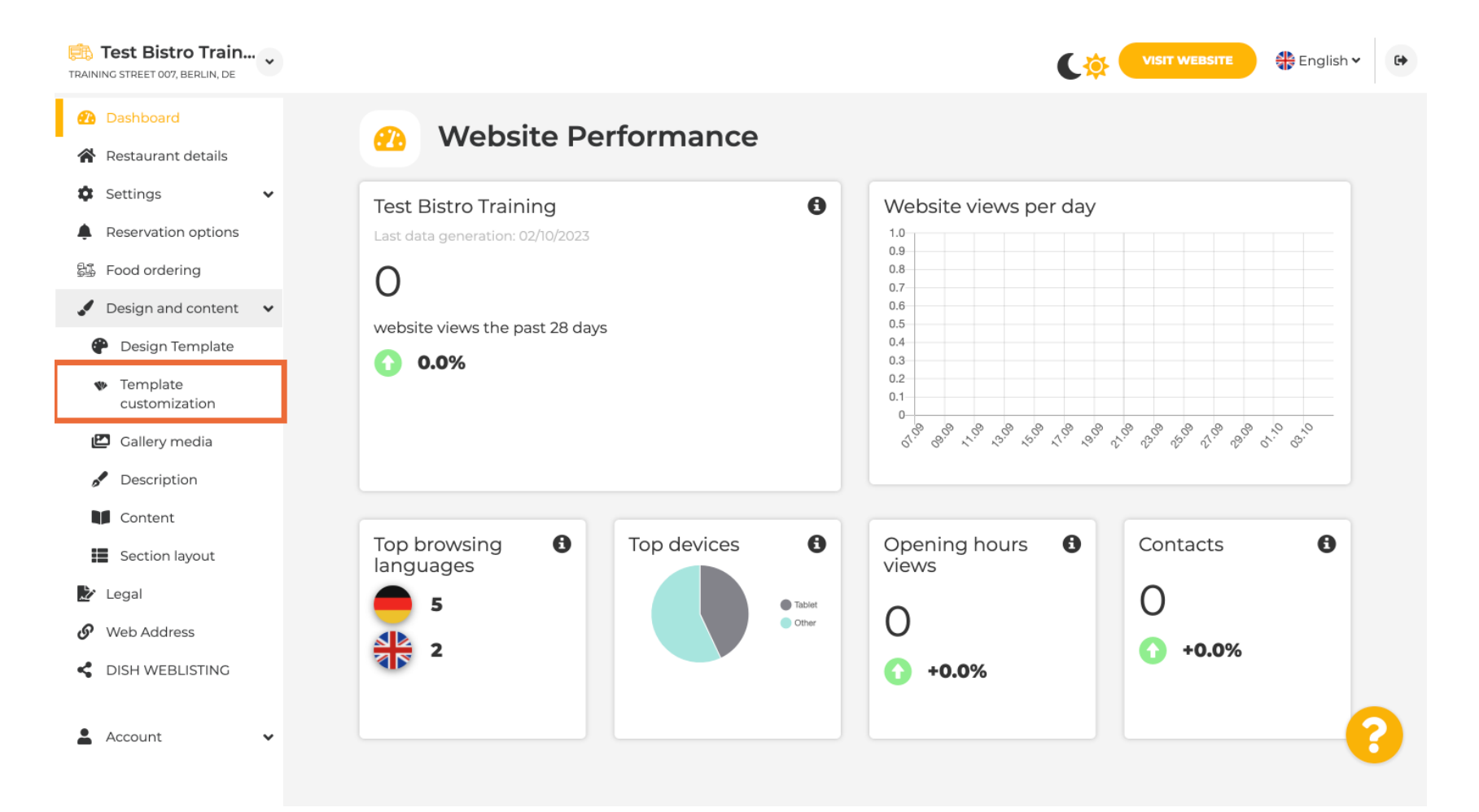

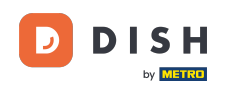

First, you will see the current website template. Note: The template can be changed under Design Template.

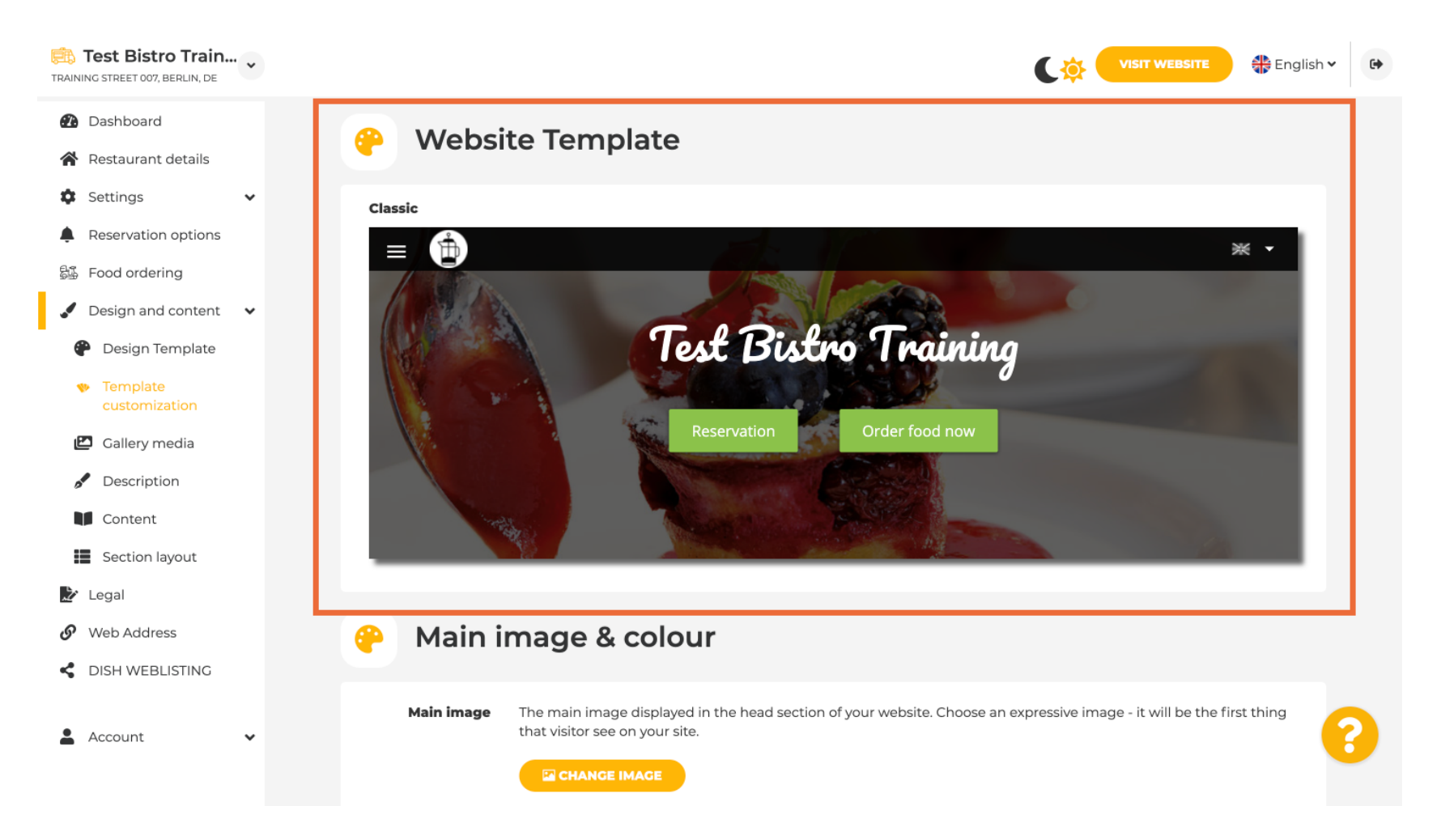

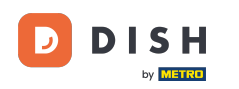

# Scroll down to Main image & colour. Now click on your preferred colour.

| Test Bistro Train                                                                 |            |                            |                                        |                        |                |                 |                 | C              |                         | WEBSITE        | English       | • |
|-----------------------------------------------------------------------------------|------------|----------------------------|----------------------------------------|------------------------|----------------|-----------------|-----------------|----------------|-------------------------|----------------|---------------|---|
| <ul><li>Dashboard</li><li>Restaurant details</li></ul>                            | 🤗 Main i   | mage                       | & col                                  | our                    |                |                 |                 |                |                         |                |               |   |
| <ul> <li>Settings</li> <li>Reservation options</li> <li>Food ordering</li> </ul>  | Main image | The main im that visitor s | nage displa<br>see on your<br>ge IMAGE | yed in the he<br>site. | ad section c   | of your webs    | ite. Choose a   | in expressiv   | e image - it v          | will be the f  | irst thing    |   |
| <ul> <li>Design and content</li> <li>Design Template</li> <li>Template</li> </ul> | Darkening  | Depending                  | on the ima                             | ge it might b          | e useful to c  | larken it, so   | that you can    | read the h     | eadline bette           | er.            |               |   |
| Customization Callery media Content                                               | Colour     | Amber                      | Blue                                   | dark<br>Blue-          | Brown          | Cadet           | Cherry          | Cyan           | Dark                    | Deep           | Deep          |   |
| <ul> <li>Section layout</li> <li>Legal</li> <li>Web Address</li> </ul>            |            | Ginger                     | Gray                                   | Gray<br>Green          | Honey          | Blue            | Red<br>Juniper  | Light          | Cream<br>Light<br>Green | Orange<br>Lime | Purple        |   |
| C DISH WEBLISTING                                                                 |            | Mint                       | Navy                                   | Orange                 | Pastel<br>Blue | Pastel<br>Green | Pastel<br>Peach | Pastel<br>Pink | Pastel                  | Pink           | Pink<br>Blush | 2 |
|                                                                                   |            |                            |                                        |                        |                |                 |                 |                |                         |                |               |   |

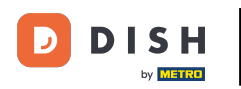

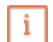

#### In the next step, you can change your Fonts.

| Test Bistro Train                              |               |                          |   | VISIT WEBSITE English V                                                                                                    |
|------------------------------------------------|---------------|--------------------------|---|----------------------------------------------------------------------------------------------------|
| Dashboard                                      |               |                          |   | hiik                                                                                                    |
| Restaurant details                             |               |                          |   |                                                                                                    |
| 🗘 Settings 🗸 🗸                                 | A For         | nts                      |   |                                                                                                    |
| Reservation options                            |               |                          |   |                                                                                                    |
| 歸 Food ordering                                | Title font    | Open Sans Extrabold      | • | Website title                                                                                                    |
| 🖋 Design and content 🛛 🗸                       |               |                          |   |                                                                                                    |
| 🕐 Design Template                              |               |                          |   | 110 0 -0 00-00                                                                                                    |
| <ul> <li>Template<br/>customization</li> </ul> | Subtitle font | Pacifico                 | * | Website subtitle                                                                                                    |
| 🖾 Gallery media                                |               |                          |   | Lorem ipsum dolor sit amet, consectetur adipiscing elit. Proin venenatis a                                                                              |
| Pescription                                    | Body font     | Open Sans                | * | tellus ut aliquet. Praesent mattis, sapien nec ullamcorper ultricies, mauris<br>augue interdum quam, sed accumsan justo sapien a neque. Nulla quis nibh |
| Content                                        |               |                          |   | et ante aliquet consectetur faucibus vitae nisl. Integer eu lobortis nisl.                                                                              |
| Section layout                                 |               |                          |   |                                                                                                    |
| 🕑 Legal                                        |               | H SAVE                   |   |                                                                                                    |
| Web Address                                    |               |                          |   |                                                                                                    |
| CISH WEBLISTING                                |               |                          |   |                                                                                                    |
| L Account 🗸                                    | 🔀 Est         | ablishment Logo          |   | 3                                                                                                    |
|                                                | ✓ Display yo  | our logo on your website |   |                                                                                                    |

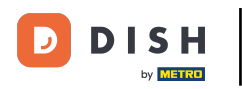

### If you have a logo, you can upload them here.

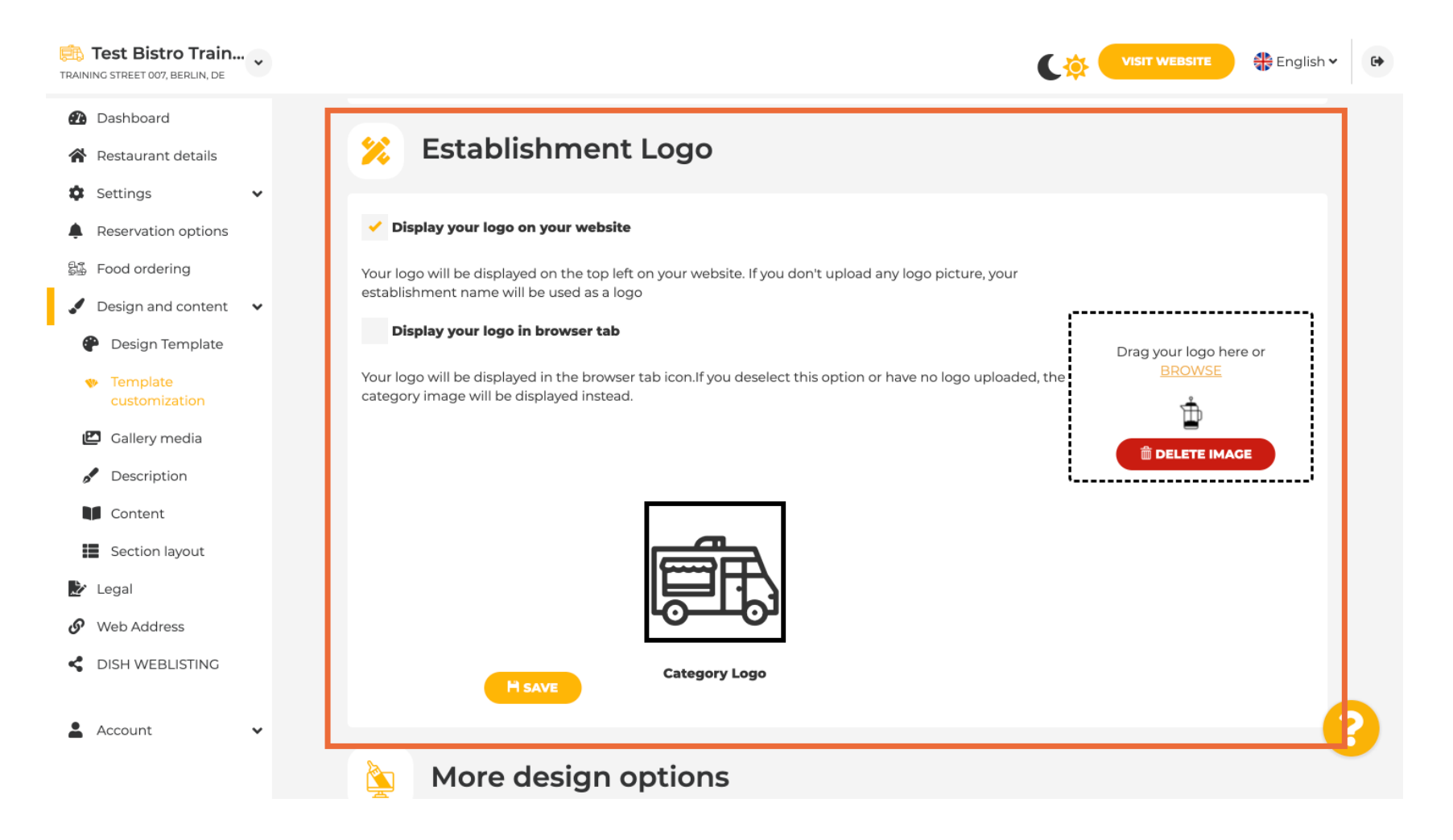

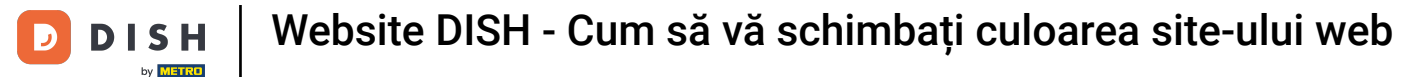

#### Have you finished your adjustment, then click on SAVE to keep the changes.

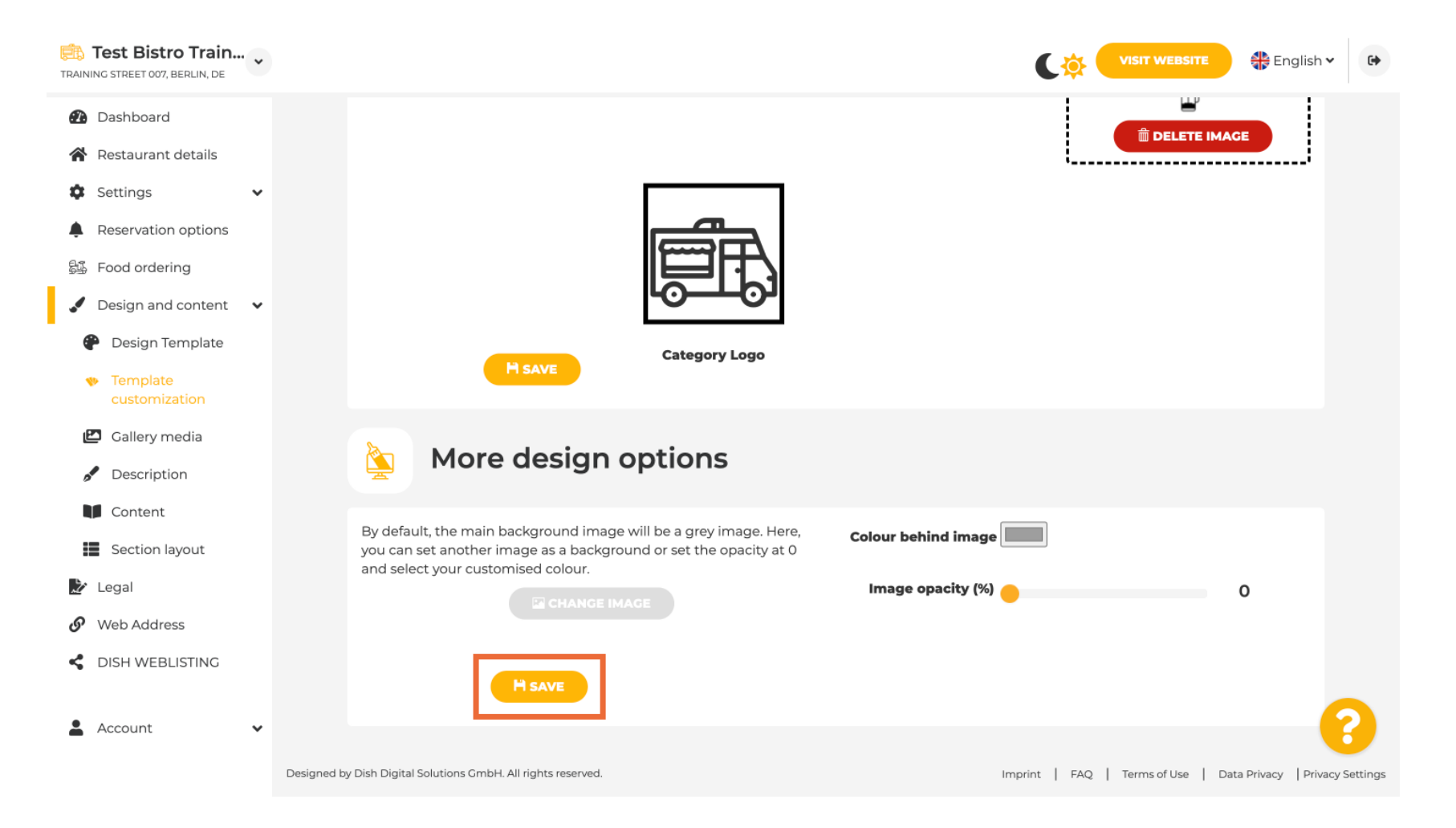

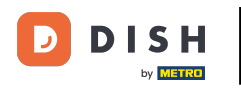

i

You now know how to change the colour of your website. That's it, you're done.

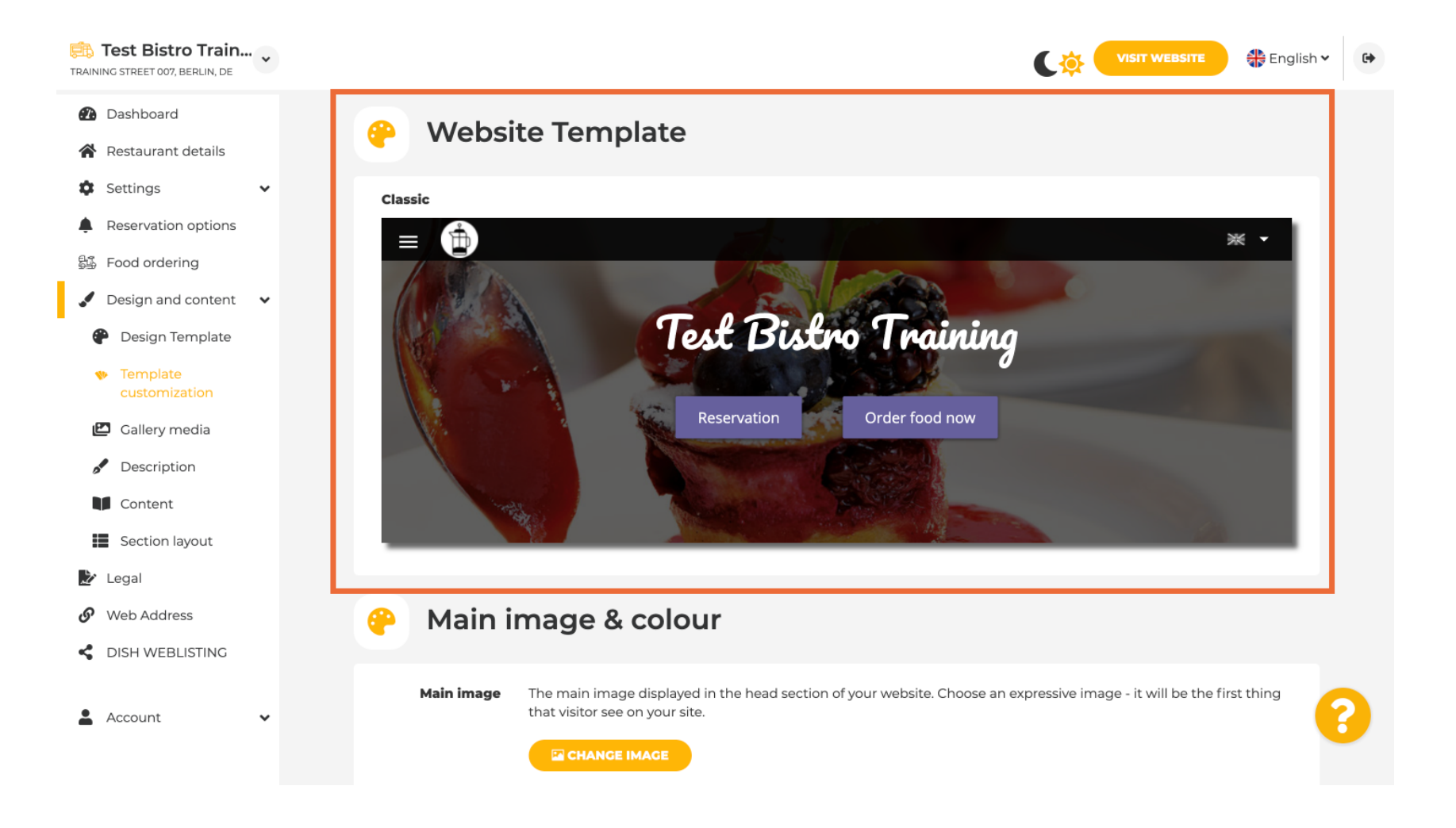

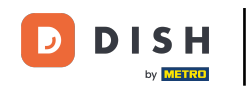

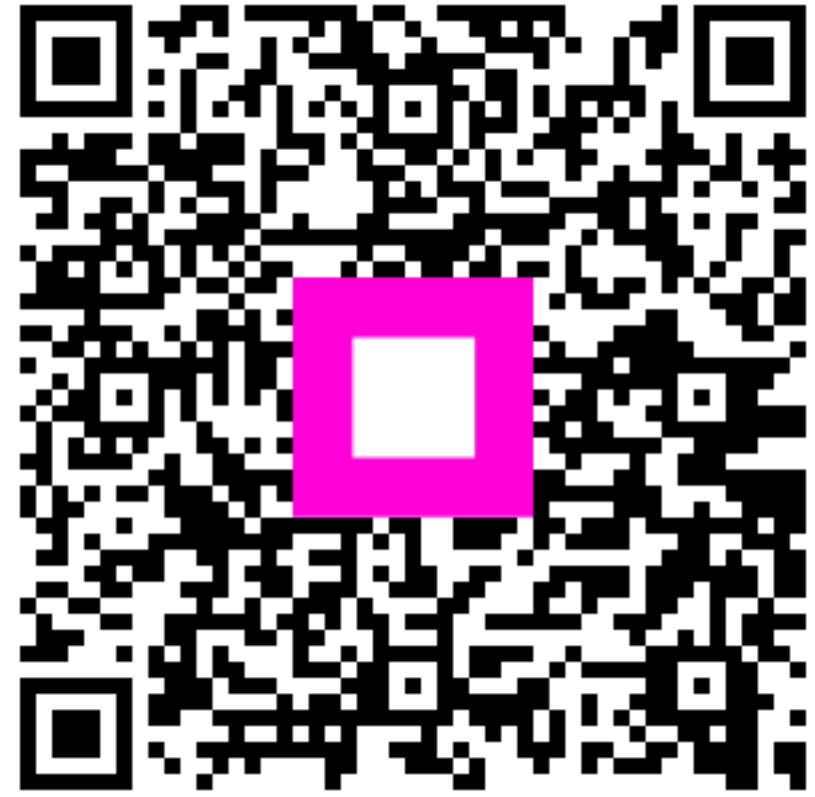

Scanați pentru a accesa playerul interactiv